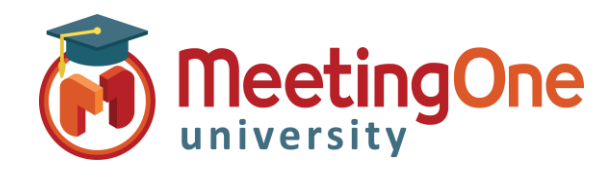

## **OAM** Online Account Management Administration

# **Gérer les Utilisateurs**

Le COMPTE ADMIN peut utiliser l'**OAM** (*Online Account Management*) pour créer de nouveaux utilisateurs et gérer les utilisateurs existants.

#### Créer un nouvel utilisateur

- Cliquez sur l'onglet Utilisateurs
  - o Cliquez sur le bouton Créer un utilisateur
  - o Renseignez l'Identifiant (e-mail) de l'utilisateur
  - Renseignez le Prénom de l'utilisateur
  - o Renseignez le Nom de l'utilisateur
  - o Créez un Mot de passe et sa confirmation
  - o Cliquez sur l'onglet Rôles
  - Assignez au nouvel utilisateur le(s) rôle(s) souhaité(s)
    - ADMIN ACCOUNT Level : Accès complet au compte ajouter des salles et des utilisateurs, désactiver/réactiver les utilisateurs, accéder et réinitialiser les PINs Animateurs
    - ADMIN PRODUCT Level : Administrateur de salle(s) Accès Administrateur uniquement aux salles assignées dans le menu déroulant Portée
  - o Cliquez sur le bouton Sauvegarder

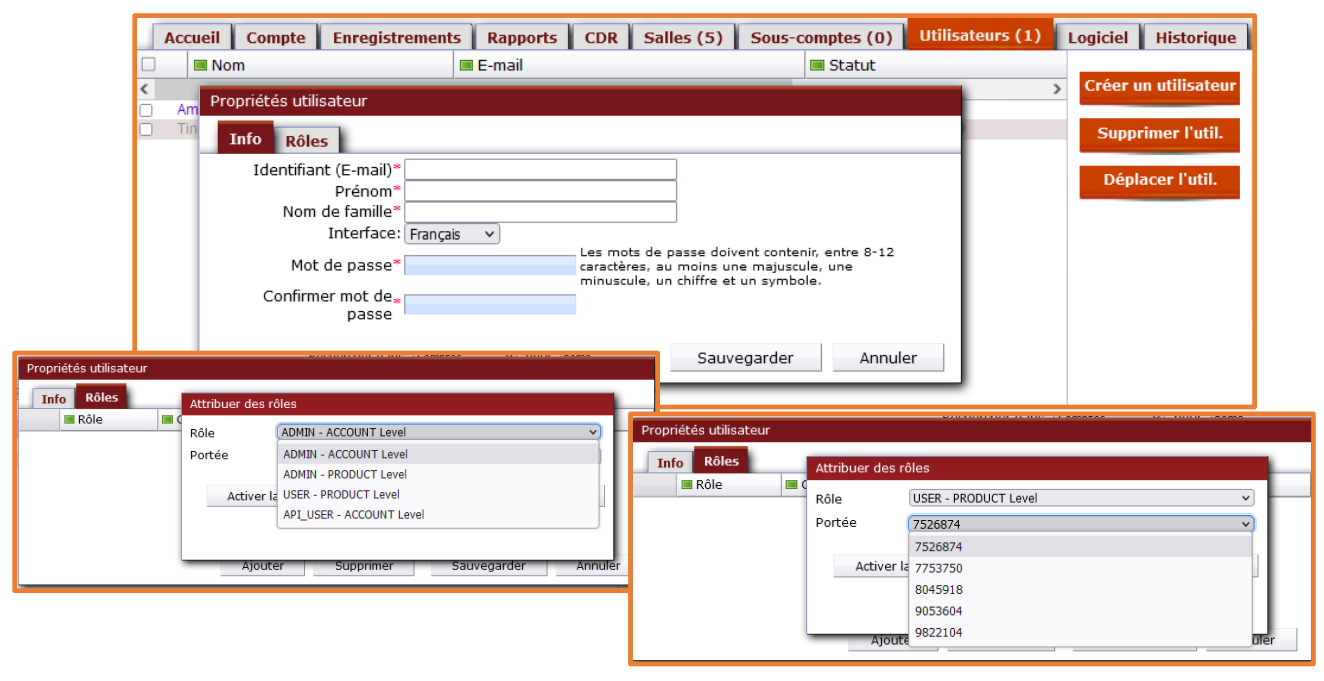

### Gérer les utilisateurs

#### • Depuis l'onglet Utilisateurs

- Cliquez sur le nom de l'utilisateur pour pouvoir <u>consulter/modifier</u> ses informations et/ou ses rôles, ainsi que <u>désactiver/activer l'accès à l'OAM</u> de cet utilisateur via le menu **Statut de l'utilisateur** de l'onglet **Info** (utile si trop de mots de passe erronés ont été saisis par un de vos utilisateurs).
- Sélectionnez les cases à cocher en face de l'utilisateur que vous souhaitez <u>supprimer</u> et cliquez sur le bouton Supprimer l'util.